# Register

*ะ* ขั้นตอนการลงทะเบียน

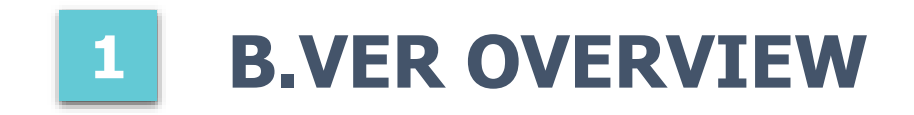

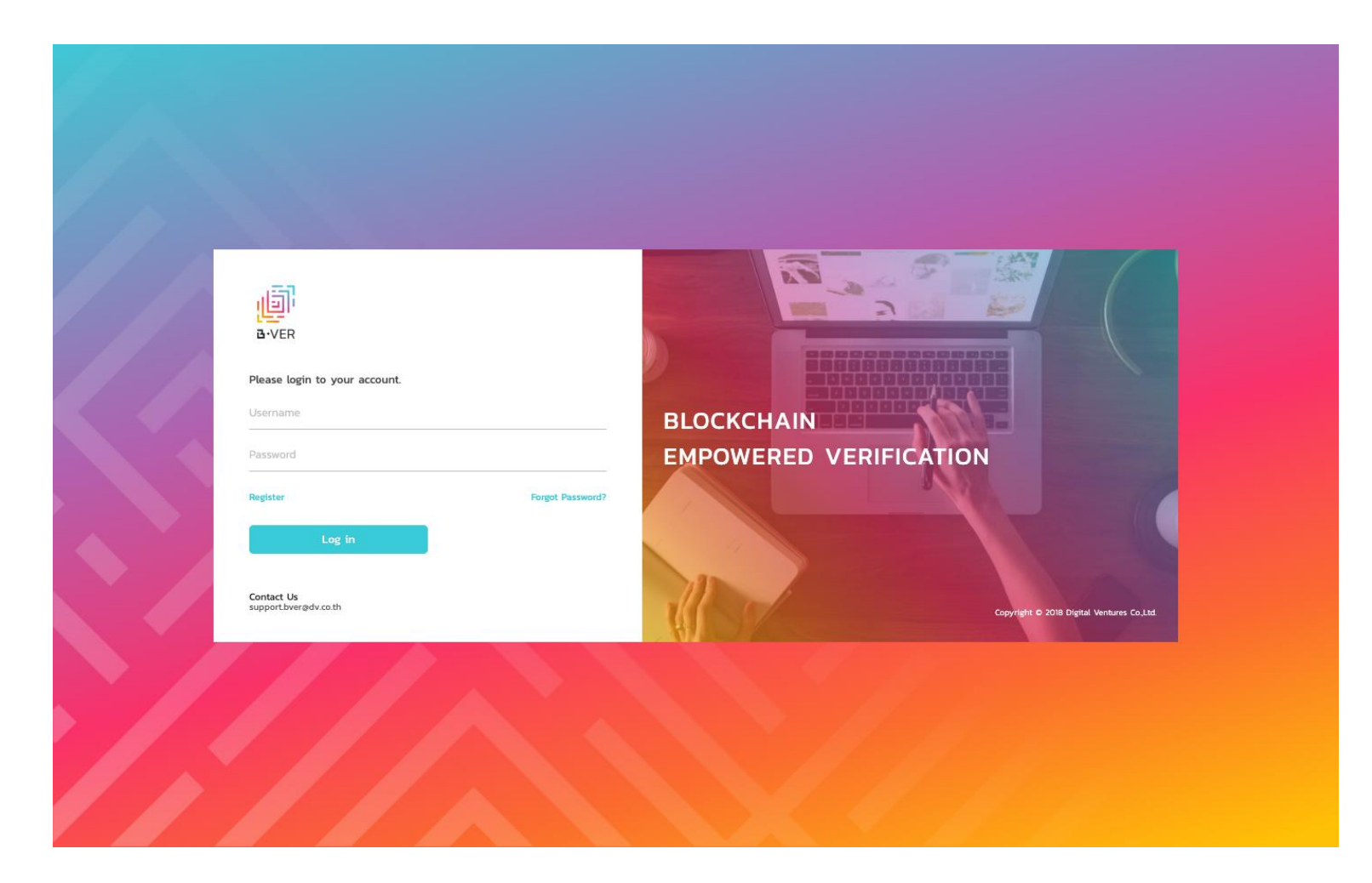

ระบบ B.VER เป็นระบบช่วยในการ ตรวจสอบความถูกต้องของเอกสารทาง การศึกษา เช่น Transcript เป็นต้น เพื่อความสะดวกและรวดเร็วในการ ตรวจสอบความถูกต้องของเอกสาร ใช้งานง่ายเพียงนำเอกสารที่ต้องการ ตรวจสอบ มาอัปโหลดบนระบบ B.VER ก็สามารถตรวจสอบความถูกต้องของ เอกสารได้ทันที

## 2 ขั้นตอนการสมัครเข้าใช้งาน (COMPANY REGISTRATION)

| 2 | <b>1</b>                            |                  | 13            |                                         |     |
|---|-------------------------------------|------------------|---------------|-----------------------------------------|-----|
|   | <b>⊡</b> -VER                       |                  |               |                                         |     |
|   | Please login to your account.       |                  |               |                                         |     |
|   | Username                            |                  | BLOCKCHAIN    |                                         |     |
|   | Password                            |                  | EMPOWERED VER | IFICATION                               |     |
|   | Register                            | Forgot Password? |               |                                         |     |
|   | Log in                              |                  |               |                                         |     |
|   | Contact Us<br>support.bver@dv.co.th |                  | 51/           | Copyright © 2018 Digital Ventures Co.,L | td_ |
|   |                                     |                  |               |                                         |     |

1. กดปุ่ม "Register" บนหน้า Login

## 2 ขั้นตอนการสมัครเข้าใช้งาน (COMPANY REGISTRATION)

| Company Information              |                                  |                     |                    |             |                          |
|----------------------------------|----------------------------------|---------------------|--------------------|-------------|--------------------------|
| * Company Name (EN)              | * Company Name (TH)              |                     |                    |             |                          |
| Company Name (EN)                | Company Name (TH)                |                     |                    |             |                          |
| * Tax ID                         |                                  | Contact Information |                    |             | ในส่วนของ e-mail         |
| Tax ID                           |                                  | * E-mail            | * Phone number     |             | address ที่ระบละ         |
| Company Address                  |                                  | E-mail              | +66 V Phone number | MUST        | เป็นช่องทางในการรับผ     |
| * Country                        | * Province                       | * First Name        | * Last Name        | KNOW        | การสมัครใช้บริการจาก     |
| Thailand                         | V Province V                     | First Name          | Last Name          | ระบบ B.V    | ER และจะเป็น user ที่มี  |
| * Address                        | * Postal Code                    | * Department        |                    | สิทธิเป็น ส | idmin ซึ่งจะสามารถทำการ  |
| Address                          | Postal Code                      | Department          |                    | เพิ่มและละ  | บผู้ใช้งานคนอื่น ๆ ภายใน |
|                                  |                                  |                     | C                  | บริษัทได้   |                          |
|                                  | h)                               | 7                   | PX313E             |             |                          |
| * Please upload Company Affidavi | it/Certificate of Incorporation. | Enter               | Captcha            |             |                          |
|                                  |                                  | _                   |                    |             |                          |
|                                  | $\sim$                           | C                   | Cancel Register    |             |                          |
| Drag fil                         | Le here or select file           |                     |                    |             |                          |
|                                  |                                  |                     |                    |             |                          |
|                                  |                                  |                     |                    |             |                          |
|                                  |                                  |                     |                    |             |                          |

 ระบุข้อมูลของบริษัท (Company Information) ได้แก่ ชื่อบริษัท เลขประจำตัวผู้เสียภาษี ที่อยู่ เป็นด้น และ ข้อมูลใช้ในการติดต่อกลับ (Contact Information) ได้แก่ e-mail address ชื่อ-นามสกุล เบอร์ โทรศัพท์ หน่วยงาน เป็นต้น แล้วกดที่ปุ่ม "Register"

## 2 ขั้นตอนการสมัครเข้าใช้งาน (COMPANY REGISTRATION)

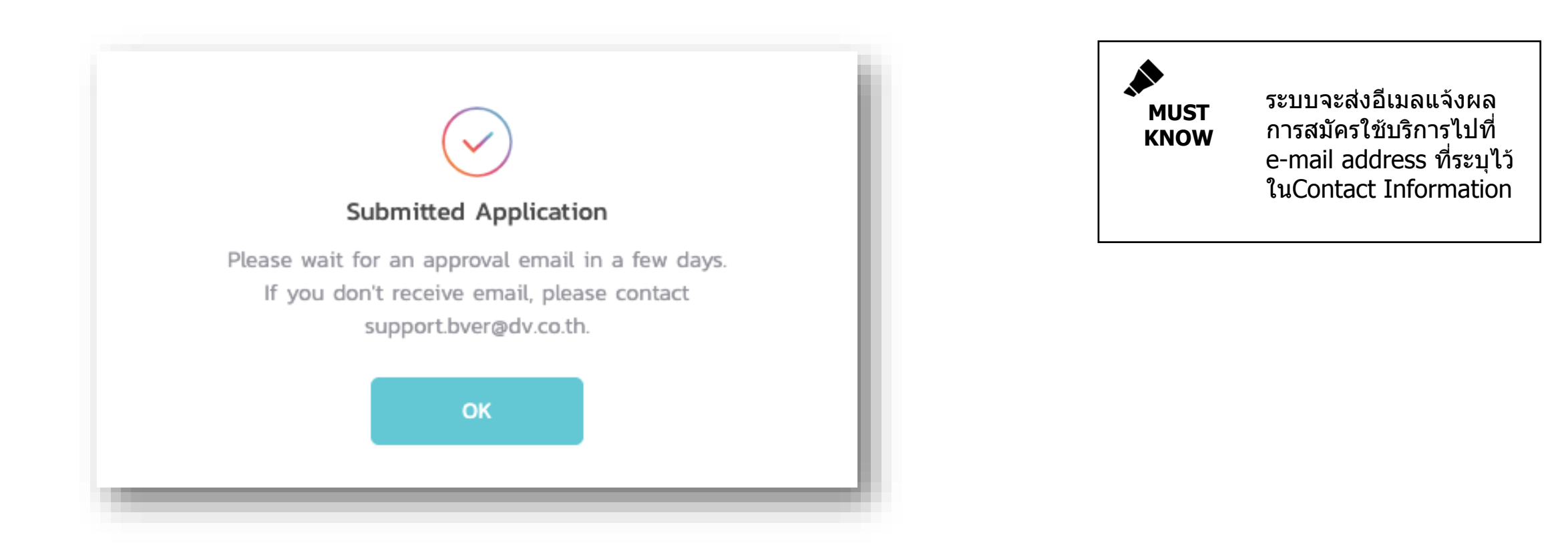

 เมื่อผู้ใช้งานลงทะเบียนสำเร็จ ระบบจะแสดงข้อความตามด้านล่าง
 "Please wait for an approval email in a few days. If you don't receive email, please contact support.bver@dv.co.th."

## **3 REGISTRATION STATUS EMAIL**

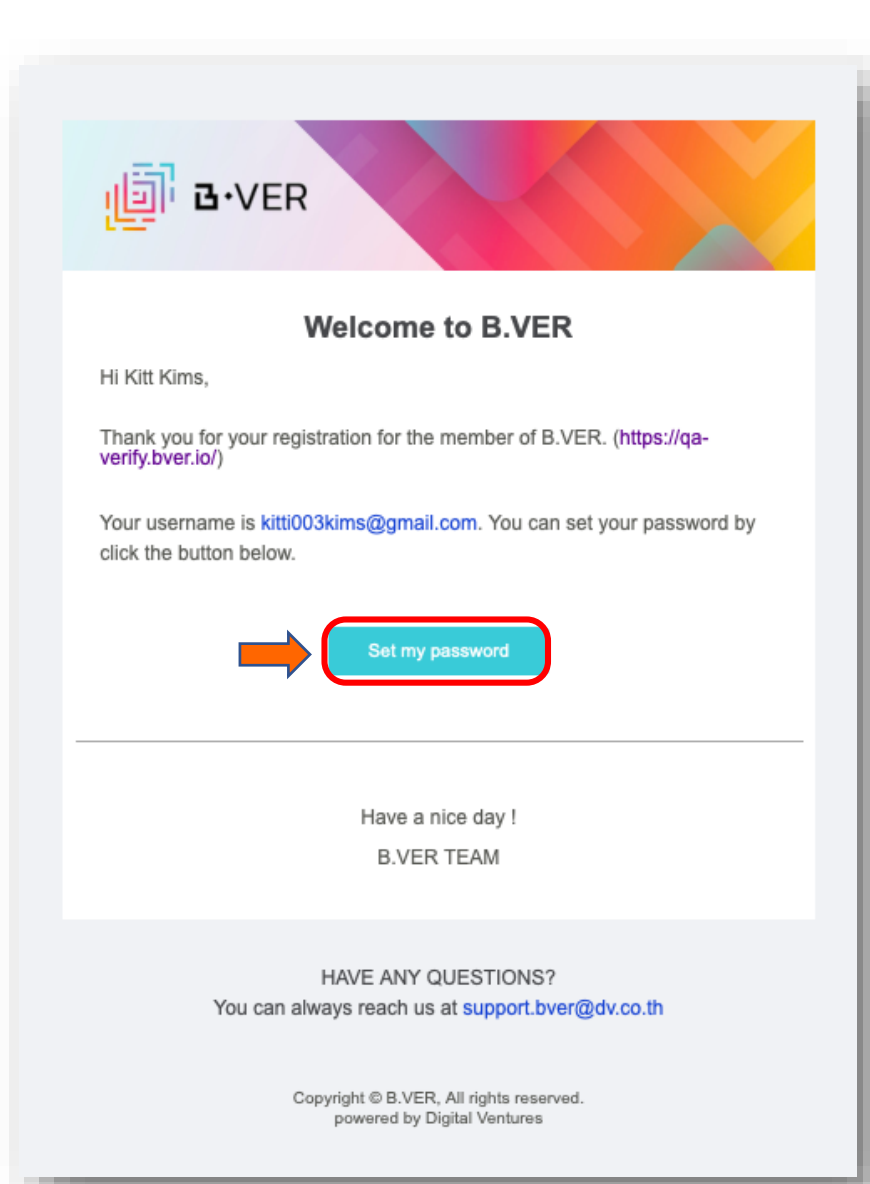

### กรณีที่ 1 สมัครใช้บริการสำเร็จ

ผู้สมัครใช้บริการจะได้รับอีเมลแจ้ง Username และสามารถกำหนดรหัสผ่าน โดยกดที่ปุ่ม **`Set my password**″

## **3 REGISTRATION STATUS EMAIL**

B-VER

#### **B.VER Registration Status Notification**

Dear Kitt,

Thank you, we have received your registration on B.VER on 22 Apr 2019. However, it requires you to submit additional information to complete the registration as following:

Please recheck your company information. - Tax ID does not match with your attachment file. - Company address does not match with your attachment file..

Please attach all the documents it https://qa-verify.bver.io/register/update. As soon as we receive your information, we will review and update you the status.

Sincerely yours, B.VER Team

> HAVE ANY QUESTIONS? You can always reach us at support.bver@dv.co.th

> > Copyright © B.VER, All rights reserved. powered by Digital Ventures

### กรณีที่ 2 ข้อมูลในการสมัคร ไม่ตรงกับเอกสารที่แนบมาให้

ผู้สมัครใช้บริการจะได้รับอีเมลแจ้งให้ตรวจสอบข้อมูล บริษัทที่ระบุมาใหม่อีกครั้ง โดยจะมีรายละเอียดหรือสิ่งที่ ต้องแก้ไขแจ้งมาให้รับทราบ (อ้างอิงหมายเลข 1) ทั้งนี้ผู้สมัครสามารถแก้ไขข้อมูลได้ผ่านทาง URL ที่แนบมาให้ (อ้างอิงหมายเลข 2)

### **3 REGISTRATION STATUS EMAIL**

### **⊡ ⊡**•VER

#### **B.VER Registration Status Notification**

Dear Kitt,

Thank you for your submitting documents. However, we apologize that your registration cannot be approved due to the following

#### Duplicate company.

We encourage you to update your information and resubmit the registration to https://qa-verify.bver.io/. As soon as we receive your information, we will update you its status.

Sincerely yours, B.VER Team

> HAVE ANY QUESTIONS? You can always reach us at support.bver@dv.co.th

> > Copyright © B.VER, All rights reserved. powered by Digital Ventures

### กรณีที่ 3 การสมัครใช้บริการไม่สำเร็จ

ผู้สมัครใช้บริการจะได้รับอีเมลแจ้งผลการสมัครว่าไม่ สำเร็จ โดยระบบแจ้งเหตุผลที่ไม่สำเร็จให้รับทราบ (อ้างอิงหมายเลข 1)

#### <u>หมายเหตุ</u> สาเหตุของการสมัครไม่สำเร็จ มีดังนี้

- Duplicate company : สมัครใช้บริการซ้ำ
- Inappropriate content : ข้อมูลที่แจ้งมาไม่ถูกต้อง

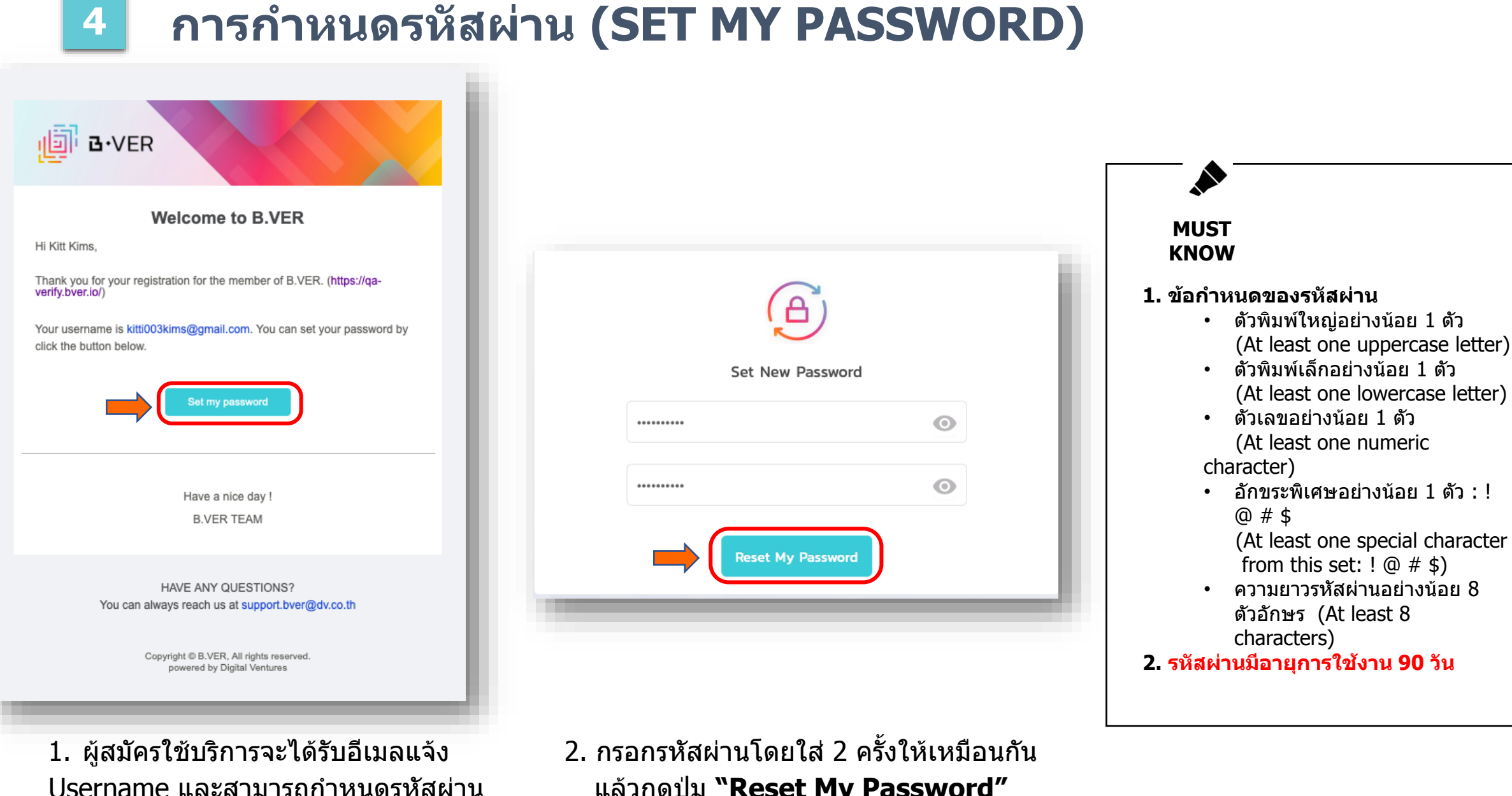

โดยกดที่ปุ่ม **"Set my password"** 

แล้วกดปุ่ม **"Reset My Password"** 

## 4 การกำหนดรหัสผ่าน (SET MY PASSWORD)

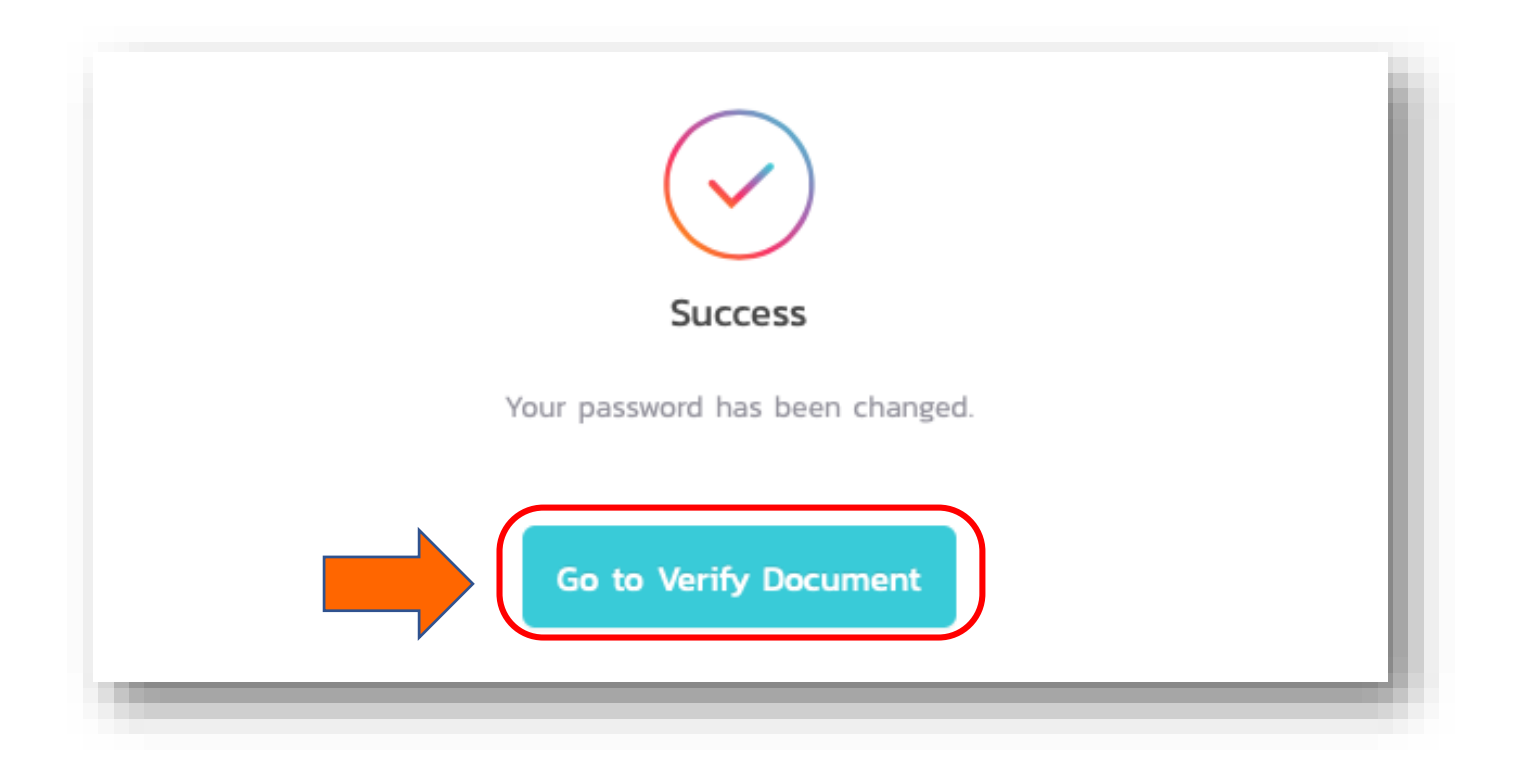

 3. เมื่อกำหนดรหัสผ่านสำเร็จระบบจะแสดงข้อความตามด้านล่าง "Your password has been changed."
 ทั้งนี้ผู้ใช้งานสามารถเข้าใช้งานระบบ B.VER ได้ โดยกดที่ปุ่ม "Go to Verify Document"

### **ACCEPTING TERMS AND CONDITIONS**

### Blockchain Empowered Verification

#### **Terms & Conditions**

🛱 Print

#### ข้อกำหนดและเงื่อนไขการใช้บริการ B.VER

ผู้ขอใช้บริการตกลงใช้บริการ B.VER ตามที่ได้รับอนุมัติจากบริษัท และตามรายละเอียดการให้บริการที่บริษัทกำหนด โดยผู้ชอใช้บริการตกลงผูกพันตามข้อกำหนดและ เงื่อนไข ดังต่อไปนี้

1. คำนิยาม

1.1 "**ข้อกำหนดและเงื่อนไขการใช้บริการ**" หมายความถึง ข้อกำหนดและเงื่อนไขการใช้บริการ B.VER ฉบับนี้ รวมถึงที่จะมีการเพิ่มเติมหรือเปลี่ยนแปลงในภายหน้า

1.2 "นักศึกษา" หมายความถึง นิสิต นักศึกษา และ/หรือบัณฑิต ที่น่าส่งเอกสารทางการศึกษาให้แก่ผู้ชอใช้บริการ เพื่อใช้ประกอบการสมัครงาน และ/หรือดำเนินการใดๆ

1.3 "บริการ" หมายความถึง บริการ B.VER ซึ่งเป็นการให้บริการระบบสำหรับยืนยันความถูกต้องของเอกสารทางการศึกษา ภายใต้เทคโนโลยี Blockchain ผ่านระบบ อิเล็กทรอนิกส์

1.4 "บริษัท" หมายความถึง บริษัท ดิจิทัล เวนเจอร์ส จำกัด และให้หมายความรวมถึงบุคคลที่บริษัทมอบหมายด้วย

1.5 "ผู้ขอใช้บริการ" หมายความถึง บุคคลธรรมดา หรือนิติบุคคล ที่เป็นผู้ขอใช้บริการตามข้อกำหนดและเงื่อนไขการใช้บริการนี้ และให้หมายความรวมถึงผู้ใช้งาน และ ผู้ที่ได้รับมอบหมายจากผู้ขอใช้บริการดังกล่าวด้วย

1.6 "ผู้ใช้งาน" หมายความถึง บุคคลที่ผู้ขอใช้บริการกำหนดให้เป็นผู้ดำเนินการเกี่ยวกับการ ใช้บริการผ่านระบบอิเล็กทรอนิกส์ โดยแบ่งเป็น Admin (ทำรายการการใช้ บริการ) หรือ Member (ตรวจสอบเอกสารทางการศึกษาแต่เพียงอย่างเดียว) ตามช่องทางและวิธีการที่บริษัทกำหนด

Cancel Submit

สำหรับการเข้าใช้งานครั้งแรกระบบจะ แสดงหน้าข้อกำหนดและเงื่อนไขการใช้ บริการ B.VER

หลังจากผู้ใช้งานอ่านข้อกำหนดและ เงื่อนไขการใช้บริการเรียบร้อยแล้วให้ทำ การเลือก **"I accept terms and** conditions" แล้วกดปุ่ม **"Submit**"

Terms & Conditions B.VER RCI.I.0–10 Copyright © 2018 Digital Ventures Co.,Ltd.